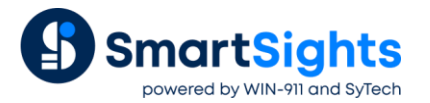

# **Reporting from Relational Databases**

## **Overview**

**XLReporter** can report on data stored in the most popular relational databases on the market today including (but not limited to) Microsoft SQL Server, Microsoft Access, Oracle and MySQL.

The following roadmap shows the methods **XLReporter** provides to retrieve data from a database to produce a complete report.

# **Database Tables**

XLReporter produces reports from narrow or wide tables which will be defined later.

Start by identifying the table(s) and or view(s) that provide the data for the report. If multiple tables are needed, if possible, consider creating a view to join those tables together in the database. This can make the configuration in **XLReporter** much easier.

Once the data source is identified, determine if the data is timestamped. If it is, then determine if it is stored in a narrow or wide format.

### Wide

In a wide table or view each row consists of a timestamp and a separate column for each data point (tag). For example, the following table contains a timestamp four data points: *Temperature*, *Pressure*, *Speed* and *Flow*.

| DateAndTime    | Temperature | Pressure | Speed | Flow |
|----------------|-------------|----------|-------|------|
| 1/1/2020 00:00 | 63          | 38       | 30    | 16   |
| 1/1/2020 04:00 | 69          | 45       | 52    | 13   |
| 1/1/2020 08:00 | 90          | 22       | 51    | 22   |
| 1/1/2020 12:00 | 70          | 27       | 23    | 21   |
| 1/1/2020 16:00 | 90          | 44       | 57    | 9    |
| 1/1/2020 20:00 | 78          | 36       | 38    | 16   |
| 1/2/2020 00:00 | 81          | 45       | 43    | 11   |

#### Narrow

In a narrow table or view each row consists of a timestamp, tag and value so for a particular time there may be several records, one for each tag. For example, consider the following table:

| DateAndTime     | Tag         | Value |
|-----------------|-------------|-------|
| 1/20/2020 00:00 | Temperature | 63    |
| 1/20/2020 00:00 | Pressure    | 38    |
| 1/20/2020 00:00 | Speed       | 30    |
| 1/20/2020 00:00 | Flow        | 16    |
| 1/20/2020 04:00 | Temperature | 69    |
| 1/20/2020 04:00 | Pressure    | 45    |

| 1/20/2020 04:00 | Speed       | 52 |
|-----------------|-------------|----|
| 1/20/2020 04:00 | Flow        | 13 |
| 1/20/2020 08:00 | Temperature | 90 |
| 1/20/2020 08:00 | Pressure    | 22 |
| 1/20/2020 08:00 | Speed       | 51 |
| 1/20/2020 08:00 | Flow        | 22 |

This table contains a timestamp and four individual records, one for each tag.

# Connector

To retrieve data from any data source in **XLReporter**, a data connector must be defined. This is done in the **Project Explorer** under the **Data** tab by selecting **Connectors**.

The Add button is used to add a new connector to the project.

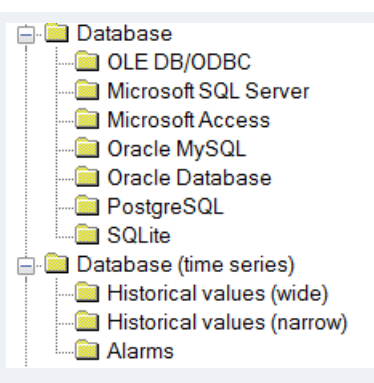

The **Database** (time series) connectors can not only be used to retrieve data recorded over a period of time but can also return summary data such as hourly averages over the day or daily minimums and maximums over the month.

The standard **Database** connectors can be used to configure a query to retrieve any data from the database. However, this does not require you to write any SQL. Instead, there are a series of options to select which build the query for you.

## **Database Connection**

No matter what connector type is selected, the first thing that needs to be specified is the connection to the database.

| Primary Database | 9 |  |
|------------------|---|--|
| Туре             |   |  |
| Data Source      |   |  |

This is done by clicking the browse pushbutton ([...]) for **Type**.

| Microsoft SQL<br>Server   | • | Connection name        | Microsoft Access DB_data9                 |                 |
|---------------------------|---|------------------------|-------------------------------------------|-----------------|
| Microsoft Access          |   | Database name          | C:\XLRprojects\XLR_Demo\Data\DB_data9.mdb | Browse          |
| Microsoft Excel           |   | Log on to the database |                                           |                 |
| MySQL MySQL               |   | User Name<br>Password  |                                           |                 |
| PostgreSQL                | = |                        |                                           |                 |
| SQLite                    |   |                        |                                           |                 |
| Text Files                |   |                        |                                           |                 |
| GE Historian              |   |                        |                                           | Test Connection |
| Other<br>(OLEDB/ODBC)     |   |                        |                                           |                 |
| Data Source Name<br>(DSN) | ~ |                        |                                           |                 |

A list of specific relational databases is provided to select from. Once selected, the specific information for that database is prompted.

If the database you want to use is not listed, there are two general options available:

• Other (OLEDB/ODBC)

This option can be used to connect to a relational database using the OLEDB provider or ODBC driver installed on the machine. For more information, see the documentation provided with the database.

• Data Source Name (DSN)

If the database provides an ODBC driver, you can define a Data Source Name (DSN) within Windows that defines how to connect to the database. **XLReporter** provides easy access to creating DSNs in the **Project Explorer** under the **Tools** tab by clicking **DSN settings**.

Note that **XLReporter** only supports 32 bit DSNs. The **DSN** settings option in **XLReporter** always creates 32 bit DSNs on both 32 and 64 bit Windows Operating Systems.

The Test Connection button is provided to verify the connection before continuing.

#### **Settings**

The **Settings** button is provided to define specific settings for the database.

| 60                 |
|--------------------|
|                    |
| End ]              |
| tables and columns |
| End #              |
|                    |
| id Time 🔻          |
|                    |
|                    |

Typically, these settings do not need to be changed, however there are some items that need to be configured if the data returned is filtered by date and time.

When timestamps are logged to a database, they can either be logged in local time or in UTC time. This can be toggled using the drop down under **Date/Time Storage**. If UTC Date and Time is selected, when **XLReporter** queries the database, it converts the local timestamp(s) submitted to UTC for the query and then converts the timestamps returned from the query back to local timestamps for the report.

Also, some databases do not support filtering timestamps using the local date/time format of the system. By default, when **XLReporter** queries the database, the timestamp(s) in the filter are formatted using the local date/time format of the system. If the **Use YYYY-MM-DD** option is selected, the date format of all timestamps submitted in the query will use the YYYY-MM-DD format.

## Historical values (wide) and Alarms

| Table/Column |                    |   |
|--------------|--------------------|---|
| Table        | tblProduction      |   |
| Date Column  | DateTime           | • |
|              | Date includes Time |   |
| Time Column  |                    | • |
|              |                    |   |

For **Historical values (wide)** and **Alarms** connectors, once the connection to the database is established, the **Table** (or view) containing the data must be selected.

Once the **Table** is selected, the **Date Column** and **Time Column** from the table must be defined. If in the table the date and time are in the same column check the **Date includes Time** option, otherwise define the separate columns for date and time.

These settings are used as the default Table for the connector. If there are other tables in the database that have timestamped data, this connector can be used to retrieve data from them. This is done in the **History Data Group**, under the **Setup** tab (see below).

## Historical values (narrow)

| Table/Column       |                    |  |
|--------------------|--------------------|--|
| Table vData        | •                  |  |
|                    | Columns<br>TagName |  |
| Rows               | Values             |  |
| DateAndTime ▼      | Val                |  |
| Date includes Time |                    |  |

For a **Historical values (narrow)** connector, once the connection to the database is established, the **Table** (or view) containing the data must be selected.

Once the Table is specified, there are three columns that need to be defined:

**Rows** define the date and time columns that define each row of data returned from the database. If the column contains both the date and time, the **Date includes Time** option should be checked. Otherwise, this option should be unchecked with the top drop down defined with the date column and the bottom drop down defined with the time column.

Columns defines the column that contains the names of the tags to report on.

Values defines the column containing the value for every tag in the table.

# **Data Retrieval**

Now that the connector is defined, we can turn our attention to retrieving data for reports. This is done by configuring a data group connection within a template in the **Template Design Studio**. Data connections are accessible in the **Design Studio** by selecting **Data Connect**.

In Data Connection, under Source, the Connector drop down lists all the connectors defined.

| Source    |                      |
|-----------|----------------------|
| Connector | Database_HistoryWide |
| Name      | <add group=""></add> |

Once the **Connector** is selected, with **Name** set to <add group...> the browse pushbutton is used to define a new data group.

The data group defined varies depending on the **Connector** selected.

## History Data Group

For **Database (time series)** connectors a **History Data Group** is configured.

| O Summary Values from Server                    |
|-------------------------------------------------|
| Summary Values from XLReporter I use raw values |
| Raw Values                                      |
| ◯ Raw Text                                      |
| Sampled Values                                  |
| C Live Values                                   |
| Custom Values                                   |

This data group provides both **Raw Values** as well as **Summary Values**.

For **History (wide)** and **Alarm** connectors, if the **Table** to retrieve data from is not the one specified in the connector, this can be specified under the **Setup** tab.

| Setup Columns Time Period Filters |                      |
|-----------------------------------|----------------------|
| Description                       |                      |
| Database                          |                      |
| Definition                        | Specific ~           |
| Table/View                        | ✓ Tables ✓ Views     |
|                                   | FloatTableWide ~     |
| Date Column                       | DateAndTime ~        |
|                                   | ☑ Date includes Time |
| Time Column                       | $\sim$               |
| Retrieval                         |                      |
| Retrieval Mode                    | Raw Values $$        |
| Rate (secs)                       | 30                   |
| Lead Time (secs)                  | 30                   |

Change the **Definition** from Connector to Specific, select the **Table/View** and specify the **Column(s)** for the **Date** and **Time**.

Under the **Columns** tab, all the tags in the table (or view) defined in the **Connector** are available to select from.

| Sel | ected Columns |              |         |                            |  |
|-----|---------------|--------------|---------|----------------------------|--|
|     | Name          | Calculation  | Scaling | Heading                    |  |
| *   | Lot_Number    | first sample |         | Lot_Number first sample    |  |
|     | Motor_Amps    | first sample |         | Motor_Amps first sample    |  |
|     | Motor_Speed   | first sample |         | Motor_Speed first sample   |  |
|     | Product_Code  | first sample |         | Product_Code first sample  |  |
|     | Temperature_F | first sample |         | Temperature_F first sample |  |
|     |               |              |         |                            |  |
|     |               |              |         |                            |  |
|     |               |              |         |                            |  |
|     |               |              |         |                            |  |
|     |               |              |         |                            |  |
|     |               |              |         |                            |  |
|     |               |              |         |                            |  |
|     |               |              |         |                            |  |
|     |               |              |         |                            |  |
|     |               |              |         |                            |  |
|     |               |              |         |                            |  |
|     |               |              |         |                            |  |
|     |               |              |         |                            |  |

If the group is **Summary Values**, a comprehensive list of calculations is available.

Under the **Time Period** tab, the overall time period of the group is defined.

| Period            | Interval | Bounds to include        |
|-------------------|----------|--------------------------|
| Type Relative     | Count    | None 👻                   |
|                   | 60       | For the sinte to include |
| Duration: Current |          | Start Time               |
| day 🔻             |          |                          |
| V Start At:       | 0.1      |                          |
| Day 1 👻           |          |                          |
| Time 00:00:00     | Every    |                          |
|                   | 1        |                          |
|                   | hour 🔻   |                          |
|                   | Limit    |                          |
|                   | None 🔻   | Time Ordering            |

For **Summary Values** the Interval defines the duration of the calculations over the time period. In the example above hourly calculations are returned over the day.

For Raw Values, the Interval defines the number of rows returned, either All or a fixed Count.

Under the Filters tab, additional (non-timestamp) filtering can be defined for the group.

|   | Name          | Criteria | Or | Or | Or |
|---|---------------|----------|----|----|----|
| * | Temperature_F | >= 65    |    |    |    |
|   |               |          |    |    |    |
|   |               |          |    |    |    |
|   |               |          |    |    |    |
|   |               |          |    |    |    |
|   |               |          |    |    |    |
|   |               |          |    |    |    |
|   |               |          |    |    |    |
|   |               |          |    |    |    |

For **Summary Values**, these filters are applied to the data before the calculations are performed. For **Raw Values**, these filters remove any records where the filter criteria are not met.

Depending on the connector, the **Perform by Server** option adds the filters to the query submitted to the database. If not checked, **XLReporter** applies the filters after the data is returned from the database.

#### **Database Data Group**

For **Database** connectors, a **Database Data Group** is configured.

| Standard<br>Retrieve values for selected columns.                         |  |
|---------------------------------------------------------------------------|--|
| Cross Tab<br>Retrieve values for selected columns by cross<br>tabulating. |  |

A **Database Data Group** can return data either as it is recorded in the database (**Standard**) or cross tabulated (**Cross** Tab). **Cross Tab** lends itself best to narrow tables and views as described above.

| Connection | Database Tables/Views                                                                                                    |        | 5 | Selected Tables/Views |     |
|------------|----------------------------------------------------------------------------------------------------|--------|---|-----------------------|-----|
|            | ✓ Tables Views                                                                                                    | System | 1 | tblProduction         |     |
| Reconnect  | AlarmsAndEvents<br>CustomerSales<br>FloatTable<br>RSDataPoint<br>RSDataPointSample<br>StringTable<br>TagTable<br>tblName<br>tblProduction<br>tblSM |        |   | < III                 |     |
|            |                                                                                                    |        | v | Records to Fetch      | L 🔹 |
|            | Filter *                                                                                                    |        |   |                       |     |
|            | Filter *                                                                                                    |        |   |                       |     |

Under the **Setup tab**, the **Table** (or tables) for the group must be selected. **Views** and **System** tables can also be queried. These are shown in the list by checking the appropriate boxes.

If more than one **Table** is selected, **Joins** must be defined to link the tables together for the query. Otherwise, the query is invalid.

| Available Columns                                                                                            | Selected Columns                                                                                   |   |
|----------------------------------------------------------------------------------------------------|----------------------------------------------------------------------------------------------------|---|
| tblProduction  Date Time]  [Unterproduct Code] [Unterproduct_Code] [Unterproduct_Code] [Expression Summary ] | [Date Time]       [Lot_Number]       [Motor_Amps]       [Motor_Speed]       [Product_Code]       ` |   |
|                                                                                                    | •                                                                                                  | 4 |

Under the Columns tab, the columns for each selected table is listed. Select each column to display in the report.

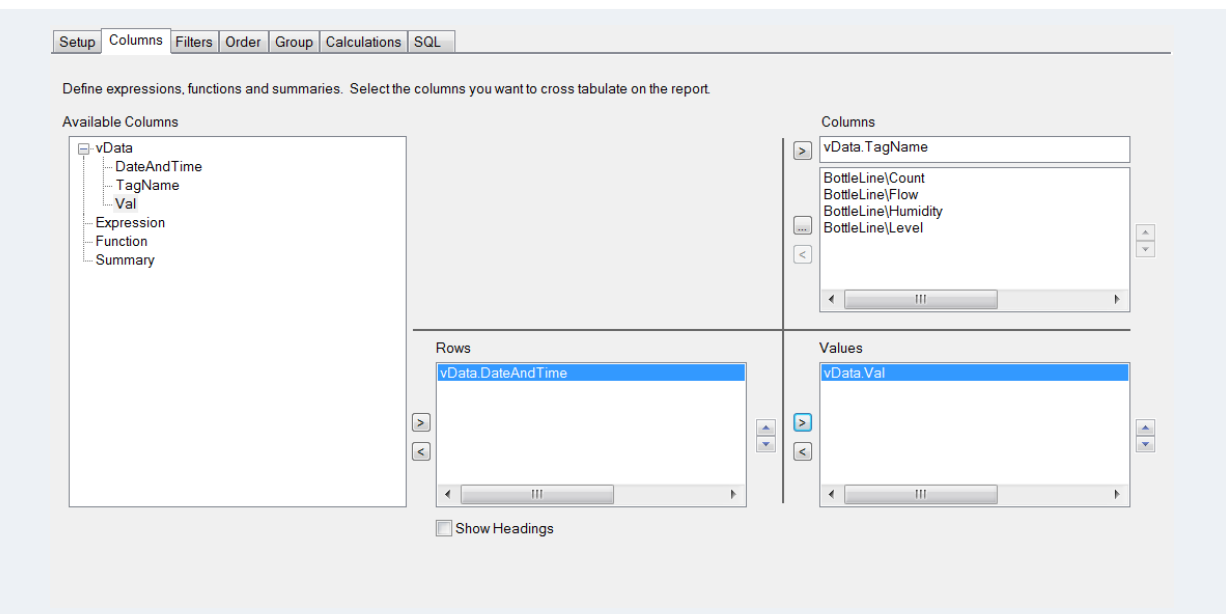

For **Cross Tab** groups, the **Columns** tab appears differently. The configuration is very similar to the **History values** (narrow) connector with the addition of selecting the values of the selected column for the **Columns** setting.

Under the **Filters** tab, a set of filters can be defined to restrict the amount of data returned. A filter can be defined for any column in any selected table regardless of whether it is a **Selected Column** under the **Columns** tab.

The order of rows returned is controlled under the **Order** tab. Any **Selected Column** under the **Columns** tab can be configured for the order.

The **SQL** tab displays the query that will be submitted to the database. This is not editable but is displayed for diagnostic purposes.

# **Report Generation**

Once the data connection(s) are added and the template is complete, reports can be generated **On Demand** or automatically through the **XLReporter Scheduler**.